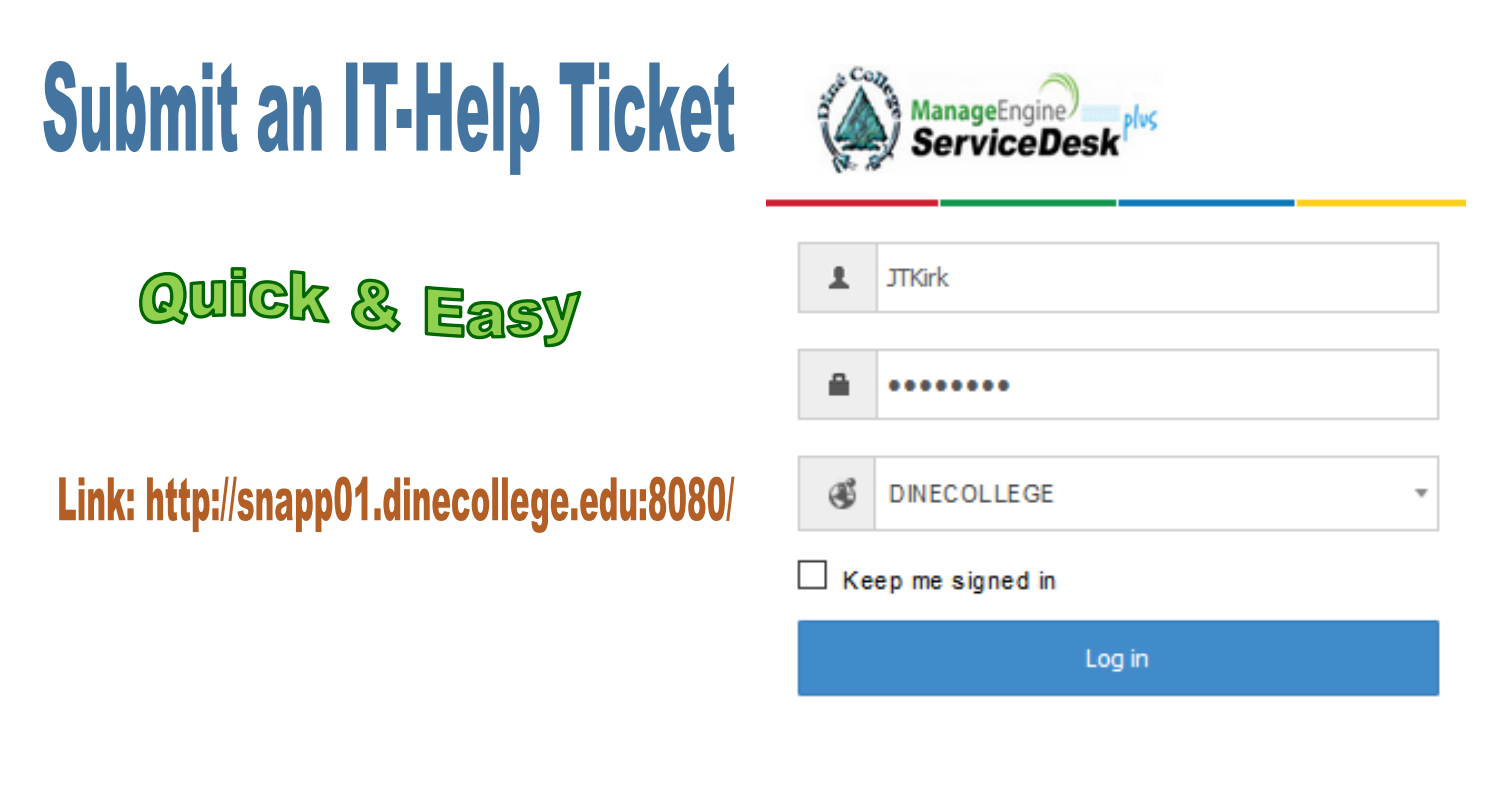

1. Log in to the IT-Help Desk Dashboard (ServiceDesk Plus Application) using your **WarriorID** and **Password**.

| 2.                                                                                                    | Click    |              | I am facing an<br>Issue<br>Create an tasue |                                   |          |  |
|----------------------------------------------------------------------------------------------------|----------|--------------|--------------------------------------------|-----------------------------------|----------|--|
| 3.                                                                                                    | Click    | New Issue    |                                            |                                   |          |  |
| <i>Note: Fields with <sup>*</sup> are mandatory and required</i><br>4. Select the Category from the drop down menu |          |              |                                            | • Category<br>Subcategory<br>Item | Software |  |
| 5.                                                                                                    | Enter th | ne subject e | e.g: •subject                              | Install Software                  |          |  |

6. Enter the Description. Provide a detailed description with any other associated details relevant to the incident such as course id/number, location and contact information.

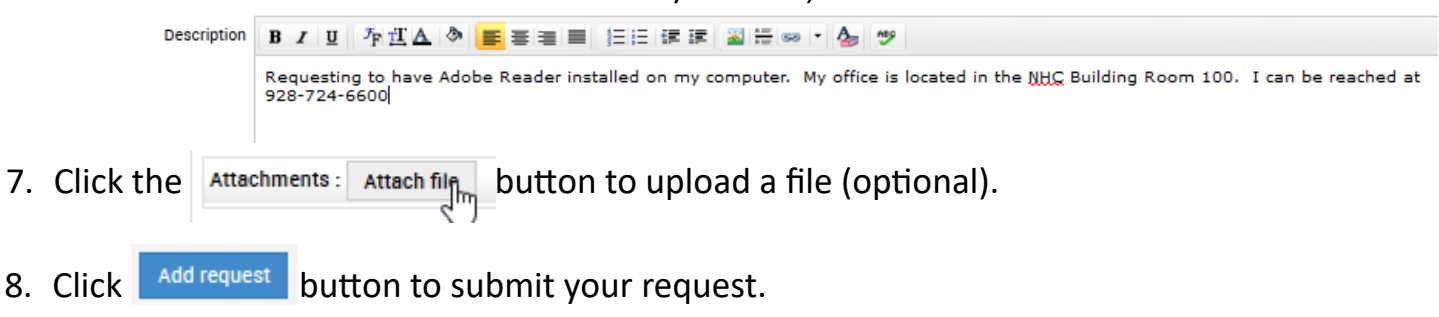